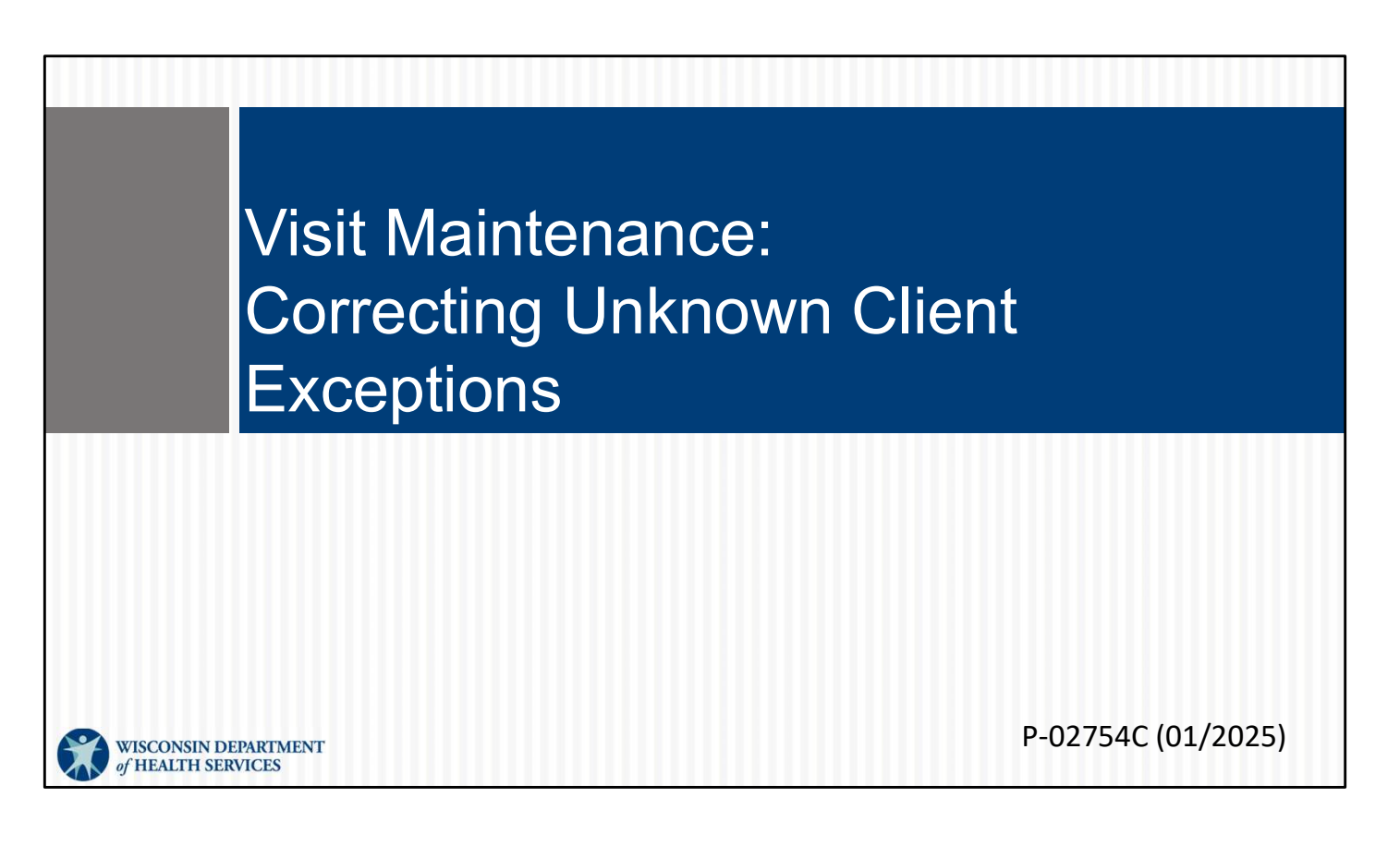

This is for administrators focused on correcting the unknown client exception. For more info about all visit maintenance functions in the Sandata EVV Portal, see the "Visit maintenance and clearing exceptions in Sandata" section of <a href="http://www.dhs.wisconsin.gov/evv/training-administrators.htm">www.dhs.wisconsin.gov/evv/training-administrators.htm</a>.

# Correcting Unknown Client Exceptions

Let's see how to correct unknown client exceptions in the Sandata EVV portal as an administrator.

# **Unknown Client Exception**

This exception happens when the client is not able to be identified in the system. This can occur when:

- An SMC visit is started as an unknown visit (offline) without the client information entered.
- The authorization is not on file with Sandata.
- The employee typed in a wrong client ID.
- The employee checked-in/checked-out from an unrecognized phone number.

"Unknown client" means the system was unable to confirm the client. The client is "known" to the provider, of course.

Tip: This is a good exception to start with. Sometimes, once the client's name is entered, other exceptions for that visit will automatically clear.

Here are some reasons this exception can occur:

- A employee may start an offline SMC visit as an "Unknown Visit" but did not enter the client's name and Sandata ID.
- The authorization may not be on file with Sandata. How can this happen?
  - There are some situations where an authorization is not needed by policy. To get the information loaded to the Sandata system, providers will need to enter it. This is covered separately in the "Adding required authorization information" presentation.
  - Sometimes, care needs to start before the authorization is set up. When the authorization arrives, these exceptions should clear.
  - Sometimes, the payer is delayed in sending the authorization. If an approved authorization is not loaded to Sandata in 3 days, contact EVV Customer Service. They can help trace the authorization.
- The employee typed in a wrong client ID.
- The employee checked-in/checked-out from an unrecognized phone number.

#### **Unknown Client Exception** Click the exception dot under the Client Name column. Client Employee Visit Call Call Call Adjusted \$ Service \$ ¢ ¢ \$ \$ Name Out Hours Name Date In In Supportive Home Care/Day . Caregiver, Sheila 05/14/2024 01:50 PM • 01:50 PM • 4

As usual when making corrections, start by clicking on the red or orange dot—the exception indicator. When you hover over it, it should say, "unknown client." Select it.

| U                                                                                  | nkı                                     | NON                               | /N                   | Clie                                              | nt                   | E>                 | ксер   | tion                                                                 |                                                                         |
|------------------------------------------------------------------------------------|-----------------------------------------|-----------------------------------|----------------------|---------------------------------------------------|----------------------|--------------------|--------|----------------------------------------------------------------------|-------------------------------------------------------------------------|
| = C<br>= A<br>= C                                                                  | lick  <br>dd d<br>lick /                | Filter<br>letails<br>Apply        | to r<br><b>Fil</b>   | narrow<br><b>ters.</b>                            | ' the                | e sea              | rch.   | Filters                                                              | ×                                                                       |
| Client Contact Info<br>Address Type<br>County<br>SSN<br>Email Address<br>Time Zone | rmation<br>None<br>None<br>None<br>None | Address Line 1<br>State<br>Gender | None<br>None<br>None | Address Line 2<br>Zip Code<br>Language Preference | None<br>None<br>None | City<br>Supervisor | None   | Cilent First<br>Name<br>Cilent Last<br>Name<br>Cilent Medicald<br>ID | Enter Client First Name Enter Client Last Name Enter Client Medicaid ID |
| Find Client                                                                        |                                         |                                   |                      |                                                   |                      | 1                  | TRITER | Client ID<br>Include Inactive<br>CLEAR                               | e Clients                                                               |

A new screen will open with the full details of the visit. In this case, it brings you to the area that allows you to add the client.

First, in the find Client section, click Filters (see the #1 arrow), to open the Filter options. Then add data to help narrow your search and click Apply Filters.

|                 | CLIENT ID                                   | CLIENT NAME             | CLIENT MEDICAID ID | + ACTIONS |
|-----------------|---------------------------------------------|-------------------------|--------------------|-----------|
|                 | 634976                                      | Client, Test            | 33333330           | 0         |
| LIICK THE       | 151036                                      | Client, Test A          | 5555511111         | ۲         |
|                 | 850161                                      | Client, Testtwo         | 33333331           | 0         |
| action button   | 507140                                      | CLIENTONE, TESTCLIENT   | 2347755600         | 0         |
|                 | 146910                                      | CLIENTTHREE, TESTCLIENT | 2347755602         | 0         |
| for the correct | 633699                                      | CLIENTTWO, TESTCLIENT   | 2347755601         | 0         |
|                 | 730690                                      | MRBFive, Test           | 9954813499         | 0         |
| client.         | 606172                                      | MRBFour, Test           | 9918039599         | 0         |
|                 | 967495                                      | MRBOne, Test            | 9900082899         | 0         |
|                 | 109772                                      | MRBThree, Test          | 9911347699         | 0         |
|                 | 10 v of 12 entri                            | 8                       |                    | * < 1 2   |
|                 | * indicates required field<br>Reason Code * | Resolution Code *       | Reason Note        |           |
|                 | Select Reason Code                          | Select Resolution Code  | Enter Reason Note  | SAVE      |
|                 |                                             |                         |                    |           |

Select the correct client by clicking the action button on their row.

| Soloct a reason code   | CLIENT ID                | CLIENT NAME             | CLIENT MEDICAID ID | ¢ ACTIO |
|------------------------|--------------------------|-------------------------|--------------------|---------|
| · Select a reason coue | 634976                   | Client, Test            | 33333330           | 0       |
| from the list          | 151036                   | Client, Test A          | 5555511111         | ۲       |
|                        | 507140                   | CLIENT, TESTCLIENT      | 2347755600         | 0       |
|                        | 146910                   | CLIENTTHREE, TESTCLIENT | 2347755602         | 0       |
| Select the resolution  | 633699                   | CLIENTTWO, TESTCLIENT   | 2347755601         | 0       |
|                        | 730690                   | MRBFive, Test           | 9954813499         | 0       |
| code, written          | 606172                   | MRBFour, Test           | 9918039599         | 0       |
|                        | 109772                   | MRBThree, Test          | 9911347699         | 0       |
| Maintained.            | 10 🗸 of 12 entr          | 15<br>1                 |                    | • • 1   |
| Click Save.            | Reason Code *            | Resolution Code *       | Reison Note        |         |
|                        | Select Reason Code       | Select Resolution Code  | Enter Reason Note  | SAVE    |
|                        | Reason Code is required. |                         |                    |         |

As we've seen before, an edit will bring these extra fields:

•Select a reason code from the drop-down list.

•Select the resolution code, Written Documentation Maintained. (A reminder: Make sure you have this documentation.)

•Click Save.

٦

### **Unknown Client Exception**

Tips for preventing Unknown Client exceptions:

- Make sure approved authorization is in the Sandata EVV portal.
- Ask employees to double-check their entries and retry when a client is not found.
- Provide employees with a Worker Visit Card with the accurate client ID:

www.dhs.wisconsin.gov/library/collection/p-02844

- Remind employees to check their client ID entries.
- Make sure an accurate landline phone number is on file.

Here are some tips for preventing Unknown Client exceptions:

•Make sure approved authorization is in the Sandata EVV portal.

- •If the authorization has not been approved, work with payers to ensure the approved authorization is sent to DHS.
- •If the authorization is approved but delayed, EVV Customer Care can help.

•There are some situations where an authorization is not needed by policy. Where allowed, add client information: Only clients with under 50 hours of T1019 fee–or-service, clients with home health care EVV service codes, and clients with service code 99509. In these situations, DHS allows providers to enter the required authorization information in the Sandata system. We'll cover this in the "Entering required authorization information" presentation.

•Provide employees with a Worker Visit Card with the client's information, and make sure the Client ID is accurate..

- •Remind employees to double-check their entries and retry when client is not found.
- •Make sure an accurate landline phone number is on file, if the exception was in a TVV visit.

8

# Resources

| Resources                           | About , Dets & Dets B<br>BHS , Dets B<br>Home , Partners & Provider + Best | TMENT<br>ISI<br>seases & Meelth Care & Long Term Care & Prevention & Heal<br>Microsoft Coverage Support<br>and Visit Verification (Visit Verification EVV)                                                                                                    |  |  |
|-------------------------------------|----------------------------------------------------------------------------|----------------------------------------------------------------------------------------------------|--|--|
|                                     | EVV: Home                                                                  | Electronic Visit Verification (EVV)                                                                                                    |  |  |
| Wisconsin EVV Customer Care         | What's New                                                                 | What is EVV?<br>EVV uses technology to make sure that members and                                                                                                    |  |  |
| Dravidar and independent nurse      | IRIS                                                                       |                                                                                                    |  |  |
| Provider and independent nurse      | Providers and Independent<br>Nurses                                        | <ul> <li>participants receive the services they need. Workers check in<br/>at the beginning and check out at the end of each visit, using a<br/>servert because table, recall divisit device or landline.</li> </ul>                                                                                                    |  |  |
| information                         | Payers                                                                     | telephone. The EVV system captures six key pieces of another end of the end of the end o |  |  |
| — · ·                               | Alternate EVV                                                              | . Who receives the service Jul                                                                                                    |  |  |
| Training resources for admins.      | Training                                                                   | Who provides the service                                                                                                    |  |  |
|                                     | Resources and FAQs                                                         | What service is provided                                                                                                    |  |  |
| independent nurses, and             | Contect Us                                                                 | The date of service                                                                                                    |  |  |
|                                     |                                                                            | The time the service begins and ends                                                                                                    |  |  |
| WORKERS                             | Stay connected                                                             | Here is the <u>list of personal care services and home health care</u><br>services codes that require workers to canture EVV information. Co                                                                                                    |  |  |
|                                     | Join our email list<br>Sign up to receive email                            | in Wisconsin.                                                                                                    |  |  |
| Resources, including                | notices 🖸 about EVV in<br>Wisconsin                                        | EVV systems are secure and compliant with the Health                                                                                                    |  |  |
|                                     | Have questions? Need help?                                                 | Insurance Portability and Accountability Act (HIPAA).                                                                                                    |  |  |
| Forward Health Updates and          | Wisconsin EVV Customer                                                     | What programs are required to                                                                                                    |  |  |
|                                     | 833-931-2035 or vdxc.conta                                                 | use an EVV system?                                                                                                    |  |  |
| <b>FAUS</b>                         | Ctevy@wisconsin.gov 63<br>Monday-Friday, 7 a.m6                            | Personal care and supportive home care services (PCS)                                                                                                    |  |  |
| -                                   | p.m. Central Time.                                                         | Medicaid and BadgerCare Plus fee-for-service     (Ferurard Health card)                                                                                                    |  |  |
| www.dbs.wisconsin.gov/evv/index.htm | 14                                                                         | BadgerCare Plus and Medicaid SSI HMOs     is i                                                                                                    |  |  |

Now let's take a quick look at the EVV home page. Here, and on every EVV webpage, you'll see the contact information for EVV Customer Care in the dark blue box. If you've not signed up for EVV emails, every EVV webpage has the link for you.

On the left of each page is the navigation tabs. Let's take a look at a few of these.

Providers and independent nurses will find information at www.dhs.wisconsin.gov/evv/providers.htm

Providers (including independent nurses) and workers can find helpful training resources at <u>www.dhs.wisconsin.gov/evv/training.htm</u>

There are separate sections for administrator, independent nurse, and worker materials. If you're a video kind of person, there are videos available. If you're more of a reader, printable materials are here, too. And if you're looking for PowerPoints to present in a larger group, those are also available. Choose the kind of learning that works for your situation.

Our Resources section has great information. FAQs are there, as well as quick fact sheets: <u>www.dhs.wisconsin.gov/evv/resources.htm</u>

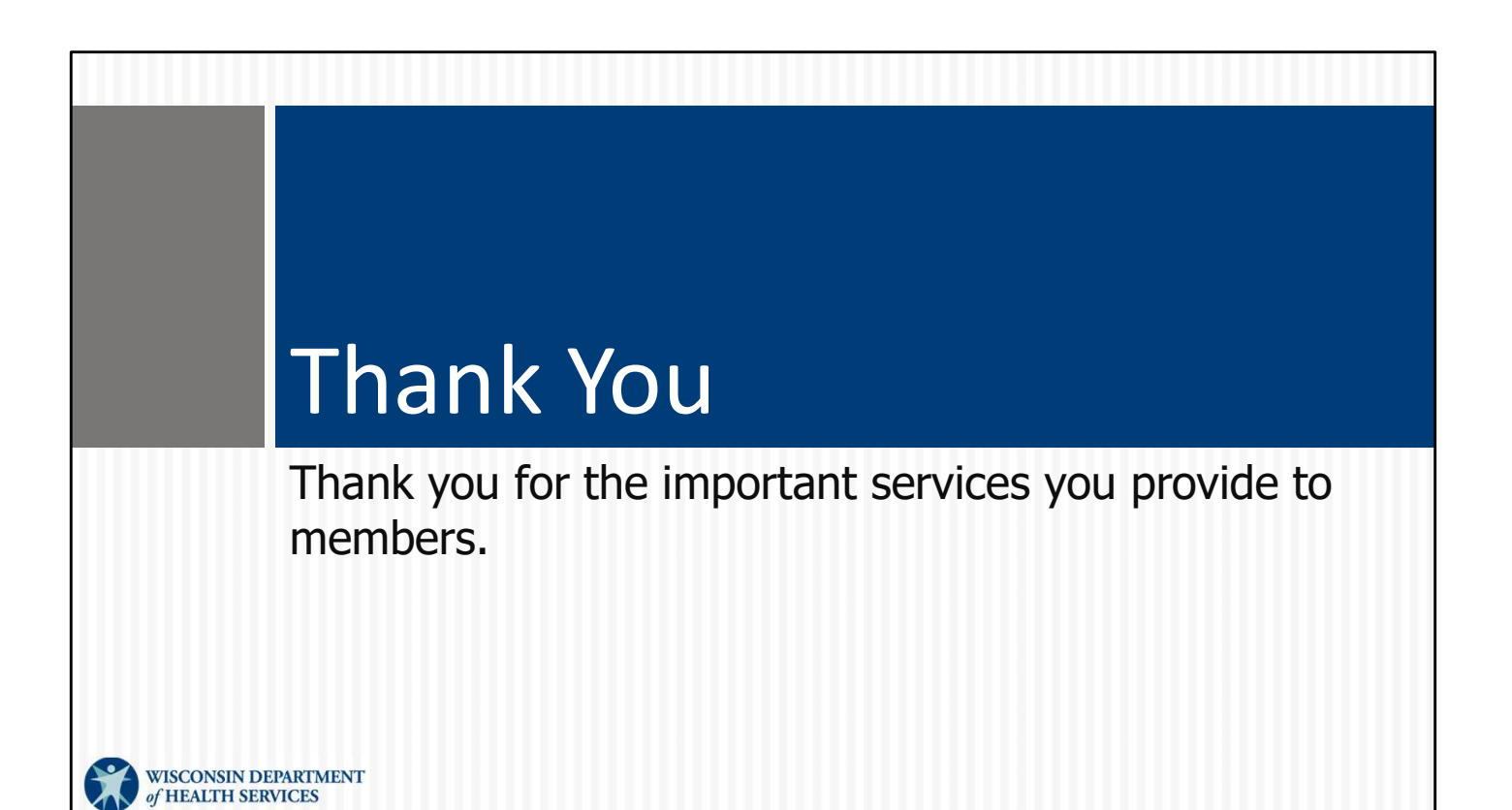